# Работа с базой данных

При выходе из системы появляется форма с вопросами о дальнейших действиях (Рис.1). Для выполнения дальнейших действий, выберите требуемый пункт из списка и нажмите кнопку «ОК».

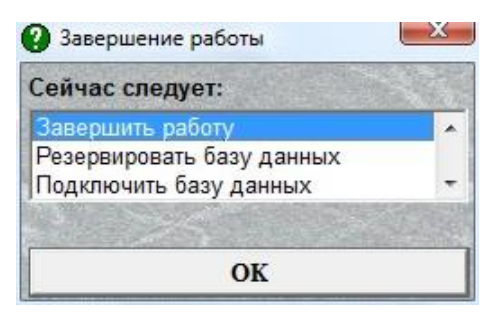

Рис.1. Форма «Завершение работы»

## Завершить работу

При выборе этого пункта система завершит работу. Тот же результат будет при нажатии клавиши «Enter» на клавиатуре. При завершении работы система автоматически создает резервную копию базы данных, которую при необходимости можно восстановить.

## Резервировать базу данных

Если выбрать этот пункт, откроется соответствующая форма (рис.2). На этой форме будет отображен список баз данных системы.

| Выберете базу данных и нажмите "ОК" |       |  |
|-------------------------------------|-------|--|
| л Рабочая база (Program.mdb)        | ОК    |  |
|                                     | Выход |  |

Для резервирования базы данных выберите требуемый файл из списка и нажмите кнопку «ОК» или кнопку «Enter» на клавиатуре. При этом появится окно схожее с окном «Сохранить как...». В нем выберите требуемый каталог (или создать новый), наберите имя сохраняемого файла в соответствующем поле и нажмите кнопку «ОК».

#### Подключить базу данных

Выбор этого пункта открывает окно (рис. 3), которое дает возможность подключить файл рабочей (Program.mdb) или демонстрационной (Demoprgr.mdb) базы данных, находящихся в каталоге «...ISN\Trade\».

Рис.2. Форма «Резервирование базы данных»

При выборе последнего переключателя, станет активной кнопка для выбора файла базы данных самостоятельно. Это удобно при наличии файла базы на сменном носителе или на сетевом ресурсе.

| ~ |                              |  |
|---|------------------------------|--|
|   | Рабочую базу данных          |  |
| 0 | Демонстрационную базу данных |  |
| 0 | Выбрать файл самостоятельно  |  |

Рис.3. Форма «Подключение базы данных»

С подключенной базой данных можно работать только после перезапуска системы.

#### Восстановить базу данных

Выбор этого пункта дает возможность восстановить последний сеанс работы с системой. Последним сеансом является сеанс, завершенный перед запуском текущего. Данный пункт удобен при возникновении ошибок пользователя и желании восстановить предыдущее состояние системы.

С восстановленной базой данных можно работать только после перезапуска системы.

## Скопировать и подключить

Данный пункт отличается от предыдущего только тем, что выбранная база данных копируется в рабочий каталог системы «...ISN\Trade\».